## METROPOLIS LMS

- The Participant Guide

Shezar Web Technologies Pvt. Ltd. | Learning | Technology | Analytics

#### **Participant Login**

Participant should have valid Username and Password to login into LMS. Enter the credentials and click on Log\_In button.

| A Your session h | as timed out. Please log | in again.    |
|------------------|--------------------------|--------------|
| Usemame          |                          |              |
| Password         |                          |              |
| E Remember u     | Log in                   |              |
| For              | wotten wur username i    | Spreweene re |

METROP

If you forget your Username or Password then to retrieve it, click on Forgotten your Username or Password link below Log In button as shown in previous step. Following screen will appear. You can search with Username or Email Address you have entered at the time of Sign Up. If the details matches then an email will be sent on the mail Id with instruction to recover password.

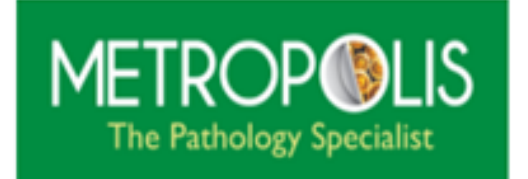

To reset your password, submit your username or your email address below. If we can find you in the database, an email will be sent to your email address, with instructions how to get access again.

#### Search by username

| Username           |        |  |
|--------------------|--------|--|
|                    | Search |  |
| Search by email ad | dress  |  |
| Email address      |        |  |
|                    | Search |  |

Once you login, you will be redirected to the Home page. You can see the status of the courses you attempted. You will see the upcoming events notification. To view your Dashboard, click on DASHBOARD tab located beside the Home tab.

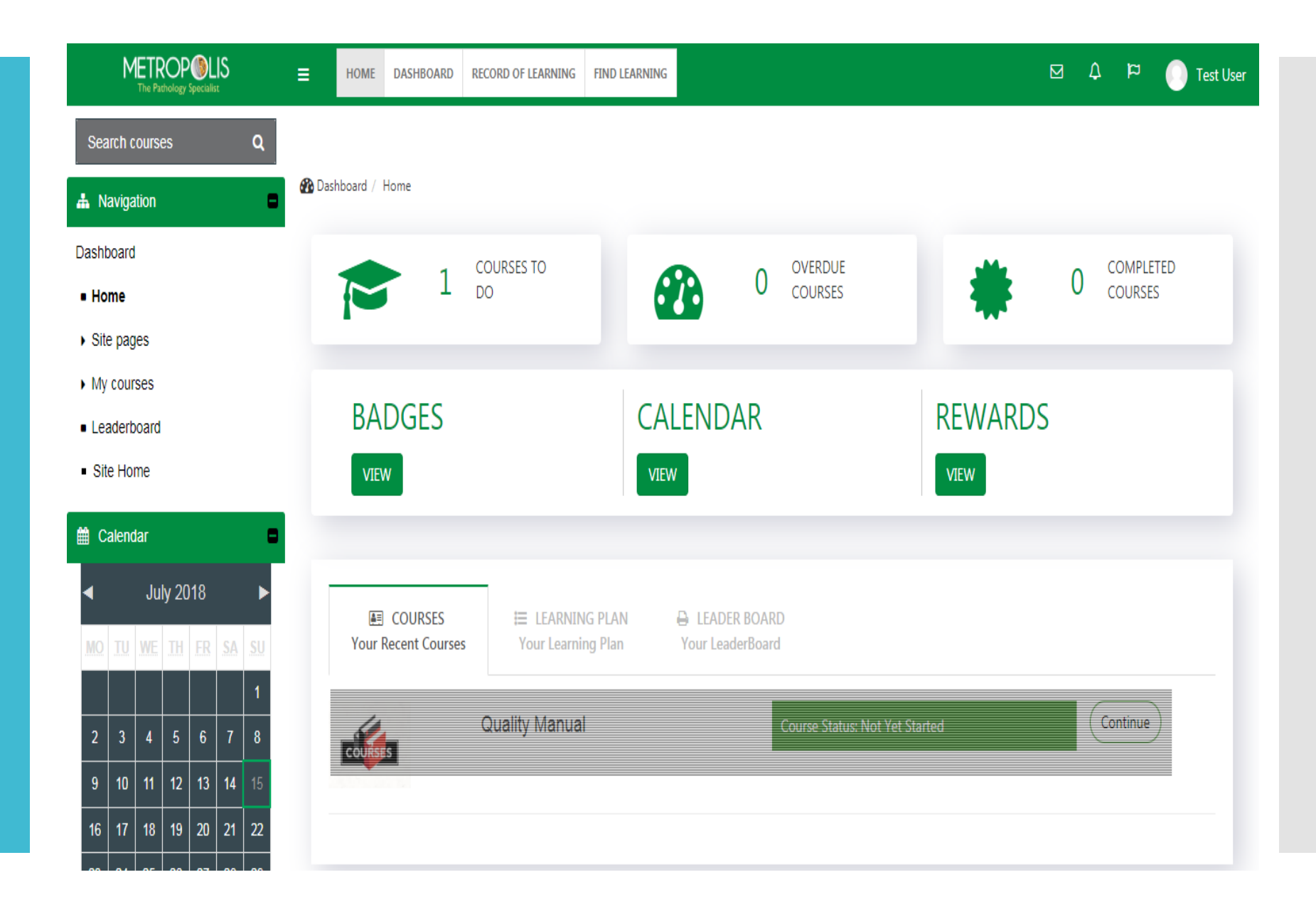

Accessing the Courses

To access the courses, Select the course from Dashboard. Click on Continue as shown in

screen.

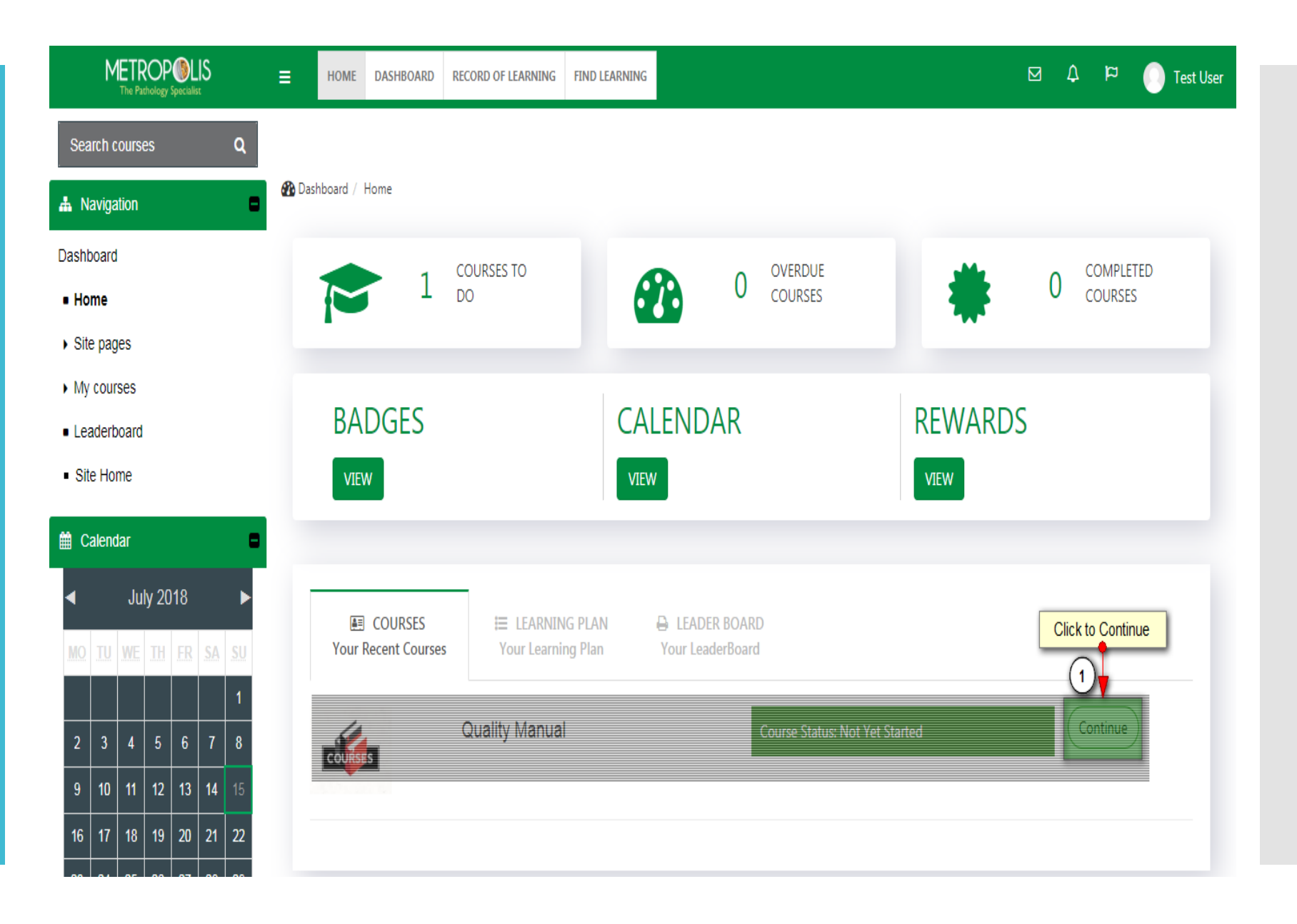

#### Click on the course name.

| A Navigation                  | QUALITY MANUAL                               |                 |
|-------------------------------|----------------------------------------------|-----------------|
| Dashboard                     | 🔁 Dashboard / Non_technical / Quality Manual |                 |
| Home                          |                                              | Your progress 👔 |
| Site pages                    |                                              |                 |
|                               |                                              |                 |
| ▼ Quality Manual              | General                                      |                 |
| Participants                  |                                              |                 |
| General                       |                                              |                 |
| My courses                    |                                              |                 |
| Leaderboard                   |                                              |                 |
| <ul> <li>Site Home</li> </ul> |                                              | $\odot$         |
| LeaderBoard                   | Assessment on Quality Manual                 |                 |
|                               | PDF ONE                                      |                 |
| Quality Manual                |                                              |                 |
|                               |                                              |                 |

You are logged in as Test User Log out

#### Click on **Enter** as shown in screen.

| METROP ILLS<br>The Pathology Specialist | E HOME DASHBOARD RECORD OF LEARNING FIND LEARNING                         |
|-----------------------------------------|---------------------------------------------------------------------------|
| Search courses Q                        |                                                                           |
| 📥 Navigation 🗖                          | Quality Manual                                                            |
| Dashboard                               | 🍘 Dashboard / Non_technical / Quality Manual / General / Quality Manual   |
| • Home                                  | Quality Manual                                                            |
| <ul> <li>Site pages</li> </ul>          |                                                                           |
| ✓ Current course                        | Number of attempts allowed: Unlimited Number of attempts you have made: 1 |
| <ul> <li>Quality Manual</li> </ul>      | Grade for attempt 1: 0% Grading method: Highest attempt Click Enter       |
| <ul> <li>Participants</li> </ul>        | Grade reported: 0%                                                        |
| Badges                                  |                                                                           |
| ✓ General                               |                                                                           |
| Q News forum                            |                                                                           |
| Demo session                            |                                                                           |
| 🖻 Quality Manual                        |                                                                           |
| Assessment on Quality<br>₽∕ Manual      |                                                                           |
|                                         |                                                                           |

### You will be navigated to new page. The Course will appear like this.

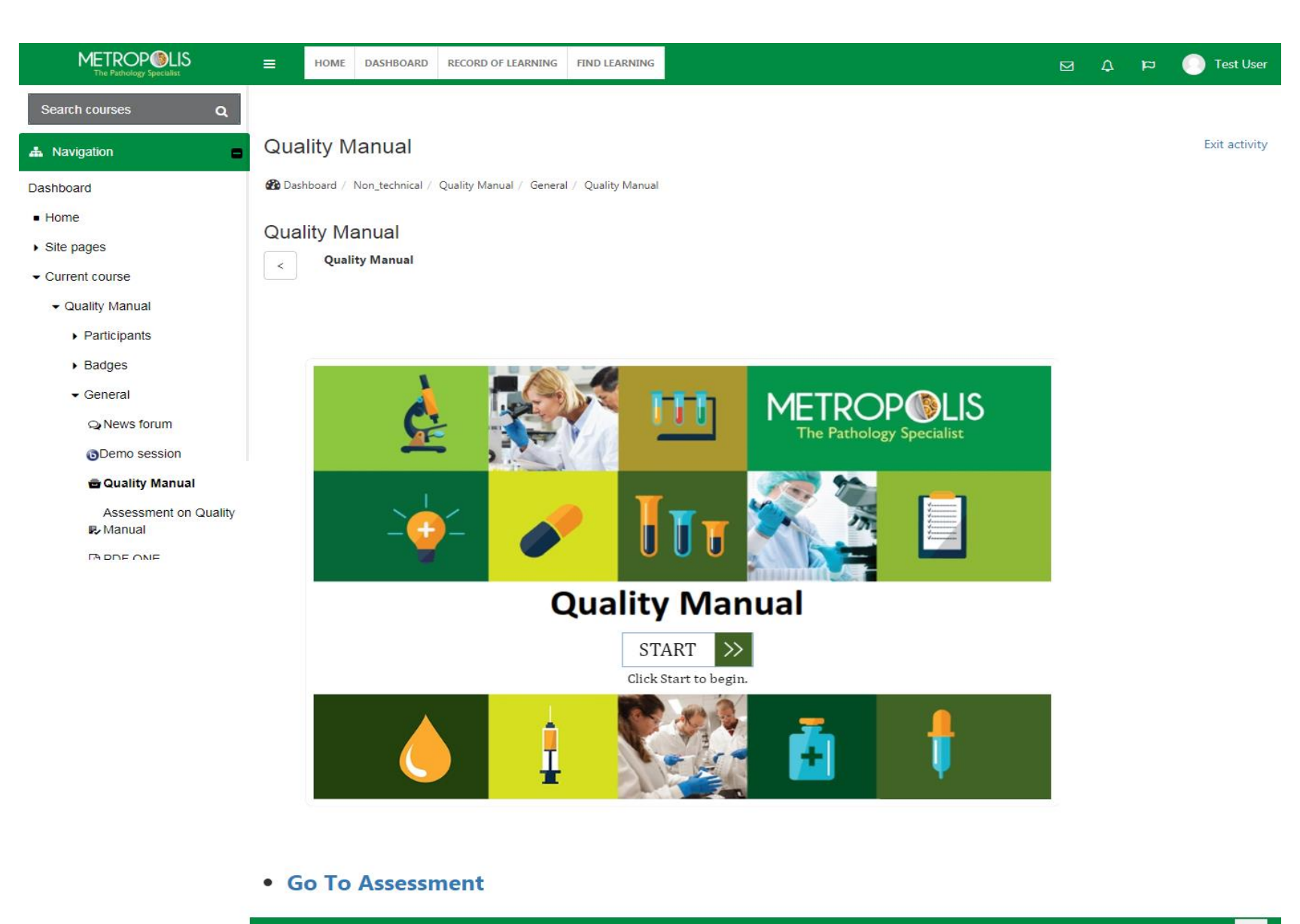

#### **Attempt the Quiz**

You can access the Quiz, the same way you access the course. Click on **Assessment on Quality Manual** as shown in screen.

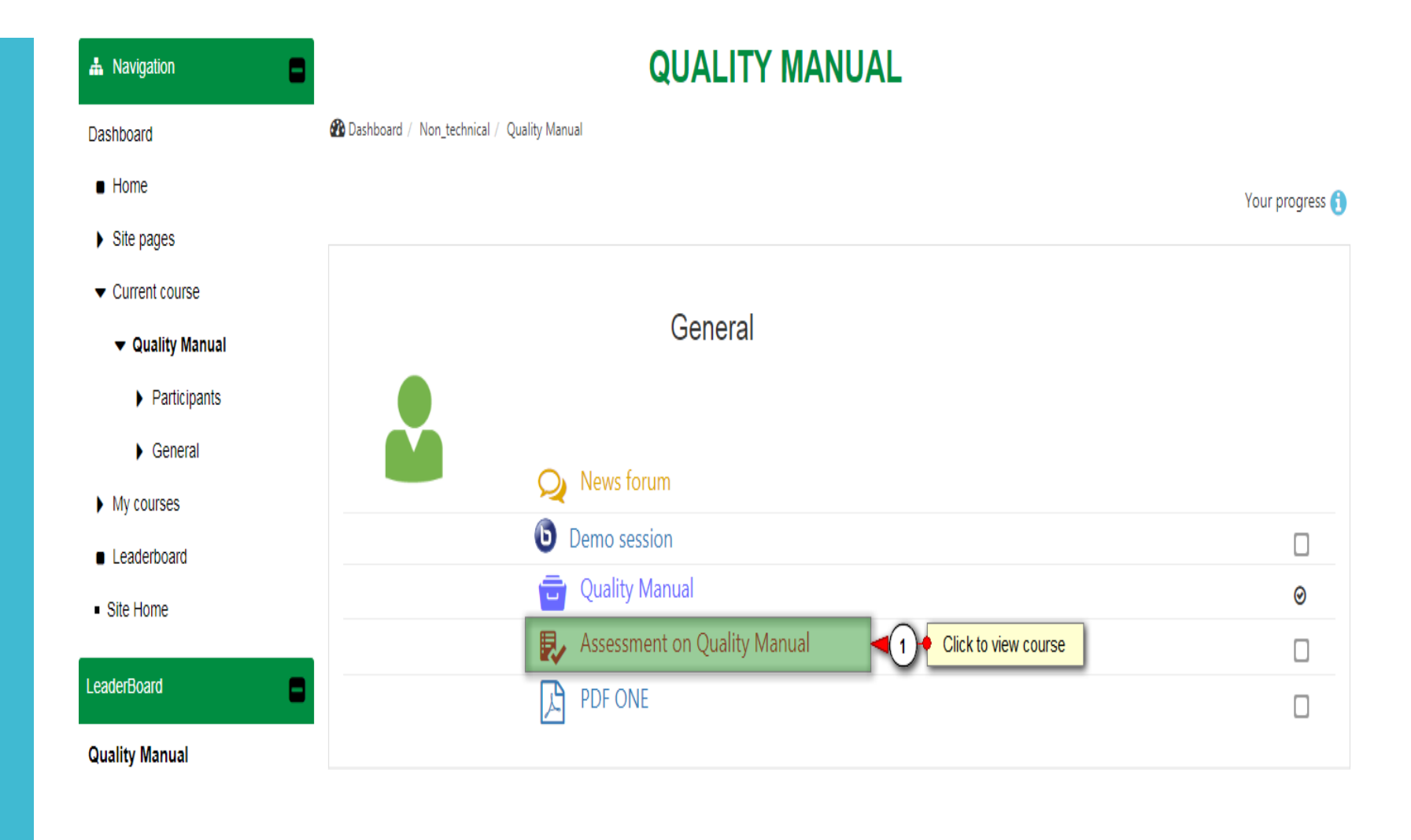

You are logged in as Test User Log out

The Quiz will appear like this.

| METROP ULLS<br>The Pathology Specialist                                      | ≡                                 | HOME                                                    | DASHBOARD                           | RECORD OF LEARNING      | FIND LEARNING     |                  |                    | ۵ | р | Test User |
|------------------------------------------------------------------------------|-----------------------------------|---------------------------------------------------------|-------------------------------------|-------------------------|-------------------|------------------|--------------------|---|---|-----------|
| Search courses Q                                                             |                                   |                                                         |                                     |                         |                   |                  |                    |   |   |           |
| Quiz navigation                                                              | Qua                               | ality Ma                                                | anual                               |                         |                   |                  |                    |   |   |           |
| Test User                                                                    | 🚯 Dasl                            | hboard / N                                              | lon_technical /                     | Quality Manual / Genera | I / Assessment or | n Quality Manual |                    |   |   |           |
| 1       2       3       4       5       6       7         8       9       10 |                                   |                                                         | QUEST                               | 'ION <b>3</b>           | Not               | yet answered     | Marked out of 1.00 |   |   |           |
| Finish attempt                                                               | Qual                              | lity Mana                                               | agement Sys                         | stem (QMS) is desc      | ribed in          |                  |                    |   |   |           |
|                                                                              | Select<br>a.<br>P<br>b<br>c.<br>d | t one:<br>olicy<br>Quality S<br>Quality N<br>I. None of | ystem Proced<br>Manual<br>the above | lure                    |                   |                  |                    |   |   |           |
|                                                                              |                                   |                                                         |                                     |                         |                   |                  |                    |   |   |           |

Next

Attempting all the questions oneby-one, you will reach to the status of the Quiz as shown in below screen. Click on **Submit All and Finish.** A pop-up screen will prompt you for the same.

| Search courses       Q         Quiz navigation       QL         Test User       Image: Constraint of the second second seco                                                                                                    | ality Manual<br>ashboard / Non_technical / Quality Manual / General / Assessment<br>sessment on Quality Manual<br>mmary of attempt<br>estion | : on Quality Manual / Summary of attempt          Status         Answer saved         Answer saved |  |  |
|----------------------------------------------------------------------------------------------------|----------------------------------------------------------------------------------------------------|----------------------------------------------------------------------------------------------------|--|--|
| Quiz navigation       Quiz         Test User       Image: Comparison of the second second secon                                                                                                    | ality Manual<br>ashboard / Non_technical / Quality Manual / General / Assessment<br>sessment on Quality Manual<br>mmary of attempt<br>estion | on Quality Manual / Summary of attempt          Status         Answer saved         Answer saved   |  |  |
| Test User       Image: Constraint of the second second secon                                                                                                    | ashboard / Non_technical / Quality Manual / General / Assessment<br>sessment on Quality Manual<br>mmary of attempt<br>estion                 | t on Quality Manual / Summary of attempt          Status         Answer saved         Answer saved |  |  |
| 1 2 3 4 5 6 7 Asi<br>3 9 10 Sur<br>Finish attempt Qu<br>1 2<br>3 4 5 6 7 Asi<br>Sur<br>2 3<br>4 5 6 7 Asi<br>3 4 5 6 7 Asi<br>3 4 5 6 7 Asi<br>3 4 5 6 7 Asi<br>5 6 7 Asi<br>9 10 Sur<br>1 2 5 6 7 Asi<br>9 10 Sur<br>1 2 5 6 7 Asi<br>9 10 Asi<br>9 10 Asi<br>9 1 | sessment on Quality Manual<br>mmary of attempt<br><sub>estion</sub>                                                                          | Status<br>Answer saved<br>Answer saved                                                             |  |  |
| 8 9 10 Sur<br>Finish attempt Qu<br>1 2<br>2 3<br>4 5<br>6                                                                                                    | mmary of attempt<br><sup>estion</sup>                                                                                                    | Status<br>Answer saved<br>Answer saved                                                             |  |  |
| Finish attempt  Pur  Finish attempt  Qu  1  2  3  4  5  6                                                                                                    | estion                                                                                                    | Status       Answer saved       Answer saved                                                       |  |  |
| 1<br>2<br>3<br>4<br>5<br>6                                                                                                    |                                                                                                    | Answer saved Answer saved                                                                          |  |  |
| 2<br>3<br>4<br>5<br>6                                                                                                    |                                                                                                    | Answer saved                                                                                       |  |  |
| 3<br>4<br>5<br>6                                                                                                    |                                                                                                    |                                                                                                    |  |  |
| 4<br>5<br>6                                                                                                    |                                                                                                    | Answer saved                                                                                       |  |  |
| 6                                                                                                    |                                                                                                    | Answer saved                                                                                       |  |  |
|                                                                                                    |                                                                                                    | Answer saved                                                                                       |  |  |
| 7                                                                                                    |                                                                                                    | Not yet answered                                                                                   |  |  |
| 8                                                                                                    |                                                                                                    | Answer saved                                                                                       |  |  |
| 9                                                                                                    |                                                                                                    | Answer saved                                                                                       |  |  |
| 10                                                                                                    |                                                                                                    | Answer saved                                                                                       |  |  |
|                                                                                                    |                                                                                                    | Return to attempt                                                                                  |  |  |
|                                                                                                    | This attemp                                                                                                    | ot must be submitted by Sunday, 15 July 2018, 2:32 AM.                                             |  |  |
|                                                                                                    |                                                                                                    | Submit all and finish                                                                              |  |  |
|                                                                                                    |                                                                                                    | You are logged in as Test User Log out                                                             |  |  |

Once submitted the quiz, will show you the correct and incorrect answers of the questions. Scroll-down the page and you will see Finish Review link, click on it.

| Search courses Q        |                                                                                       |                                |               |                    |  |  |  |  |  |
|-------------------------|---------------------------------------------------------------------------------------|--------------------------------|---------------|--------------------|--|--|--|--|--|
| Quiz navigation         | Quality Manu                                                                          | al                             |               |                    |  |  |  |  |  |
| Test User               | 🎛 Dashboard / Non_technical / Quality Manual / General / Assessment on Quality Manual |                                |               |                    |  |  |  |  |  |
|                         | Started on                                                                            | Sunday, 15 July 2018, 2:22 AM  |               |                    |  |  |  |  |  |
| 8 9 10                  | State                                                                                 | Finished                       |               |                    |  |  |  |  |  |
| Show one page at a time | Completed on                                                                          | Sunday, 15 July 2018, 2:30 AM  |               |                    |  |  |  |  |  |
| Finish review           | Time taken                                                                            | 8 mins 38 secs                 |               |                    |  |  |  |  |  |
|                         |                                                                                       |                                |               |                    |  |  |  |  |  |
|                         | Q                                                                                     | JESTION 1                      | Incorrect     | Marked out of 1.00 |  |  |  |  |  |
|                         |                                                                                       |                                |               |                    |  |  |  |  |  |
|                         | Choose the correc                                                                     | t statement with regard to Qua | lity manual ? |                    |  |  |  |  |  |
|                         | Select one:                                                                           |                                |               |                    |  |  |  |  |  |
|                         | <ul> <li>a.</li> <li>A type of SOP X</li> </ul>                                       |                                |               |                    |  |  |  |  |  |
|                         | b. Statement of p                                                                     | olicies                        |               |                    |  |  |  |  |  |
|                         | c. Needs no supp                                                                      | orting document                |               |                    |  |  |  |  |  |
|                         | d. All of the abov                                                                    | e                              |               |                    |  |  |  |  |  |

You will be redirected to Summary of attempts page as shown below.

| METROP ILS<br>The Pathology Specialist | Номе            | DASHBOARD       | RECORD OF LEARNING              | FIND LEARNING        |                        |         |  | j k |        | Test User |
|----------------------------------------|-----------------|-----------------|---------------------------------|----------------------|------------------------|---------|--|-----|--------|-----------|
| Search courses Q                       |                 |                 |                                 |                      |                        |         |  |     |        |           |
| A Navigation                           | Quality M       | anual           |                                 |                      |                        |         |  |     |        |           |
| Dashboard                              | 🚯 Dashboard / N | lon_technical / | Quality Manual / Genera         | / Assessment on Q    | ality Manual           |         |  |     |        |           |
| Home                                   | Assessme        | nt on Qu        | ality Manual                    |                      |                        |         |  |     |        |           |
| <ul> <li>Site pages</li> </ul>         | 7.00000110      | ni on ga        | anty manaar                     |                      | Time limit: 10 min     | 5       |  |     |        |           |
| <ul> <li>✓ Current course</li> </ul>   |                 |                 |                                 |                      | Grading method: Highes | t grade |  |     |        |           |
| ✓ Quality Manual                       | Summarv o       | f vour pre      | vious attempts                  |                      |                        |         |  |     |        |           |
| <ul> <li>Participants</li> </ul>       |                 |                 |                                 |                      |                        |         |  |     |        |           |
| <ul> <li>Badges</li> </ul>             | Atte            | mpt             | State                           |                      |                        |         |  |     | Review |           |
| - General                              | 1               | L               | Finished<br>Submitted Sunday, 1 | 5 July 2018, 1:48 AM |                        |         |  |     | Review |           |
| Q News forum                           | 2               | 2               | Finished                        |                      |                        |         |  |     | Review |           |
| Demo session                           |                 |                 | Submitted Sunday, 1             | 5 July 2018, 2:30 AM |                        |         |  |     |        |           |
| 🖻 Quality Manual                       |                 |                 |                                 |                      |                        |         |  |     |        |           |
| Assessment on<br>₽⁄ Quality Manual     |                 |                 |                                 |                      | Re-attempt quiz        |         |  |     |        |           |
| DF ONE                                 |                 |                 |                                 |                      |                        |         |  |     |        |           |
| My courses                             |                 |                 |                                 |                      |                        |         |  |     |        |           |

#### **Course Badges**

To view Course Badges, Navigate through Course (Here, Quality Manual) → Badges → Course Badges. Currently there are no badges.

| METROP Specialist                | HOME DASHBOARD RECORD OF LEARNING FIND LE                    | ARNING   | ۵ | ц | Test User |
|----------------------------------|--------------------------------------------------------------|----------|---|---|-----------|
| Search courses Q                 |                                                              |          |   |   |           |
| A Navigation                     | Quality Manual                                               |          |   |   |           |
| Dashboard                        | Dashboard / Non_technical / Quality Manual / Badges / Course | : badges |   |   |           |
| Home                             | Juality Manual: Badges                                       |          |   |   |           |
| <ul> <li>Site pages</li> </ul>   | tuality Mariual. Dauges                                      |          |   |   |           |
| Current course                   | There are no badges available.                               |          |   |   |           |
| 🝷 Quality Manual 🔫 🛶 👔           |                                                              |          |   |   |           |
| <ul> <li>Participants</li> </ul> |                                                              |          |   |   |           |
| - Badges - 4                     |                                                              |          |   |   |           |
| The Course badges                |                                                              |          |   |   |           |
| <ul> <li>General</li> </ul>      |                                                              |          |   |   |           |
| <ul> <li>My courses</li> </ul>   |                                                              |          |   |   |           |
| Leaderboard                      |                                                              |          |   |   |           |
| <ul> <li>Site Home</li> </ul>    |                                                              |          |   |   |           |
|                                  |                                                              |          |   |   |           |

#### **View Your Profile**

To View your Profile, Click on right upper corner of the screen. Your profile will get explored.

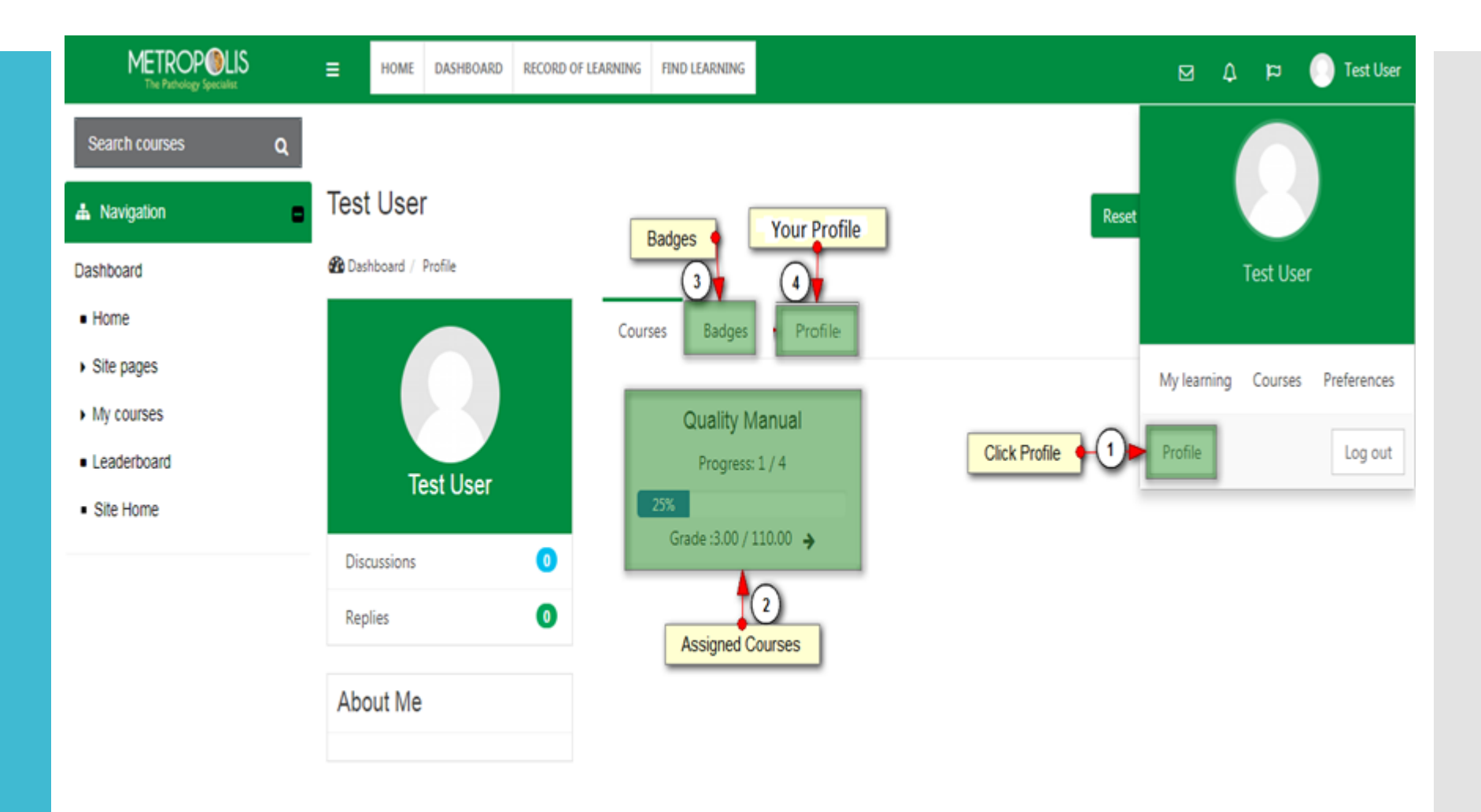

#### **Course Leaderboard**

To view Course Leaderboard, Click on **Leaderboard** from the left menu panel. Select the Course from drop-down and Submit.

| METROP ILLS<br>The Pathology Specialist | ⊟ но        | ME DASHBOARD       | RECORD OF LEARNING | TEAM          | REPORTS | FIND LEARNING      |                    | ⊠ | ۵ | p <mark>.</mark> | Second Second Se |
|-----------------------------------------|-------------|--------------------|--------------------|---------------|---------|--------------------|--------------------|---|---|------------------|----------------------------------------------------------------------------------------------------|
| Search courses Q                        |             |                    |                    |               |         |                    |                    |   |   |                  |                                                                                                    |
| 📥 Navigation                            | 1           |                    |                    |               |         |                    |                    |   |   |                  |                                                                                                    |
| Dashboard                               | 🚯 Dashboard | d / Course LeaderB | pard               |               |         |                    |                    |   |   |                  |                                                                                                    |
| <ul> <li>Home</li> </ul>                | 0           | l a a da «Da a     |                    |               |         |                    |                    |   |   |                  |                                                                                                    |
| <ul> <li>Site pages</li> </ul>          | Course      | LeaderBoa          | ira                |               |         |                    | _                  |   |   |                  |                                                                                                    |
| <ul> <li>My courses</li> </ul>          |             |                    | Course Plea        | se Select a ( | Course  |                    | *                  |   |   |                  |                                                                                                    |
| <ul> <li>Rewards</li> </ul>             |             |                    |                    |               |         |                    |                    |   |   |                  |                                                                                                    |
| Leaderboard                             |             |                    | Subr               | nit           |         |                    |                    |   |   |                  |                                                                                                    |
| <ul> <li>Report</li> </ul>              |             |                    |                    |               |         |                    |                    |   |   |                  |                                                                                                    |
| <ul> <li>Site Home</li> </ul>           |             |                    |                    |               |         |                    |                    |   |   |                  |                                                                                                    |
| <b>d</b> Administration                 |             |                    |                    |               |         |                    |                    |   |   |                  |                                                                                                    |
|                                         |             |                    |                    |               |         |                    |                    |   |   |                  |                                                                                                    |
|                                         |             |                    |                    |               |         |                    |                    |   |   |                  |                                                                                                    |
|                                         |             |                    |                    |               |         |                    |                    |   |   |                  |                                                                                                    |
|                                         |             |                    |                    |               |         |                    |                    |   |   |                  |                                                                                                    |
|                                         |             |                    |                    |               |         |                    |                    |   |   |                  |                                                                                                    |
|                                         |             |                    |                    |               |         |                    |                    |   |   |                  |                                                                                                    |
|                                         |             |                    |                    |               |         |                    |                    |   |   |                  |                                                                                                    |
|                                         |             |                    |                    |               | You     | are logged in as A | Admin User Log out |   |   |                  |                                                                                                    |

| List of participants with their |
|---------------------------------|
| scores will be displayed        |

|                                | НОМЕ          | DASHBOARD       | RECORD OF LEARNING | TEAM R      | REPORTS | FIND LEARNING |   |                    | ۵   | p <mark>1</mark> | Sector Admin U |
|--------------------------------|---------------|-----------------|--------------------|-------------|---------|---------------|---|--------------------|-----|------------------|----------------|
| Search courses Q               |               |                 |                    |             |         |               |   |                    |     |                  |                |
| A Navigation                   |               |                 |                    |             |         |               |   |                    |     |                  |                |
| Dashboard                      | 🚯 Dashboard / | Course LeaderBo | ard                |             |         |               |   |                    |     |                  |                |
| Home                           | <b>a</b>      |                 |                    |             |         |               |   |                    |     |                  |                |
| <ul> <li>Site pages</li> </ul> | Course Le     | eaderBoal       | rd                 |             |         |               |   |                    |     |                  |                |
| My courses                     |               |                 | <b>Course</b> New  | Microsoft E | Excel   |               | ۳ |                    |     |                  |                |
| <ul> <li>Rewards</li> </ul>    |               |                 | _                  | _           |         |               |   |                    |     |                  |                |
| Leaderboard                    |               |                 | Subm               | nit         |         |               |   |                    |     |                  |                |
| <ul> <li>Report</li> </ul>     |               |                 |                    |             |         |               |   |                    |     |                  |                |
| <ul> <li>Site Home</li> </ul>  | Export        |                 |                    |             |         |               |   |                    |     |                  |                |
| Administration                 | Rank          | Fullname        | Qı                 | iiz Name    |         | Score         |   | Job Role           | Dep | artme            | nt             |
|                                | 1             | tejal shinda    | iy ex              | el quiz     |         | 8             |   | Software Developer | Mur | mbai             |                |
|                                |               |                 |                    |             |         |               |   |                    |     |                  |                |
|                                |               |                 |                    |             |         |               |   |                    |     |                  |                |
|                                |               |                 |                    |             |         |               |   |                    |     |                  |                |
|                                |               |                 |                    |             |         |               |   |                    |     |                  |                |
|                                |               |                 |                    |             |         |               |   |                    |     |                  |                |

You are logged in as Admin User Log out

#### **Overall Leaderboard**

To view Overall Leaderboard, Expand Navigation Menu from Left panel and click on Leaderboard. There are two leaderboards available: Course Leaderboard and Overall Leaderboard. Click on Overall Leaderboard

| METROP ILLS<br>The Pathology Specialist | ≡ ⊦      | IOME DASHBO       | ARD RECORD OF LEARNING | TEAM | REPORTS | FIND LEARNING |  |  | ۵ | r <mark>1</mark> | V Admin User |
|-----------------------------------------|----------|-------------------|------------------------|------|---------|---------------|--|--|---|------------------|--------------|
| Search courses Q                        |          |                   |                        |      |         |               |  |  |   |                  |              |
| A Navigation                            |          |                   |                        |      |         |               |  |  |   |                  |              |
| Dashboard                               | 🚯 Dashbo | oard / Leaderboar | d / LeaderBoard        |      |         |               |  |  |   |                  |              |
| Home                                    |          |                   |                        |      |         |               |  |  |   |                  |              |
| <ul> <li>Site pages</li> </ul>          | Leade    | rBoard            |                        |      |         |               |  |  |   |                  |              |
| <ul> <li>My courses</li> </ul>          | Course   | LeaderBoard       | Overall LeaderBoard    |      |         |               |  |  |   |                  |              |
| Rewards                                 |          |                   |                        |      |         |               |  |  |   |                  |              |
| Leaderboard                             |          |                   |                        |      |         |               |  |  |   |                  |              |
| <ul> <li>Report</li> </ul>              |          |                   |                        |      |         |               |  |  |   |                  |              |
| <ul> <li>Site Home</li> </ul>           |          |                   |                        |      |         |               |  |  |   |                  |              |
| ✿ Administration                        |          |                   |                        |      |         |               |  |  |   |                  |              |
|                                         |          |                   |                        |      |         |               |  |  |   |                  |              |
|                                         |          |                   |                        |      |         |               |  |  |   |                  |              |
|                                         |          |                   |                        |      |         |               |  |  |   |                  |              |
|                                         |          |                   |                        |      |         |               |  |  |   |                  |              |
|                                         |          |                   |                        |      |         |               |  |  |   |                  |              |
|                                         |          |                   |                        |      |         |               |  |  |   |                  |              |
|                                         |          |                   |                        |      |         | <u>,</u>      |  |  |   |                  |              |

You will see a participants list and their ranking. It will show the overall ranking of the Learner and their respective scores.

| The Pathology Specialist       | ≡ ном       | E DASHBOARD         | RECORD OF LEARNING | TEAM | REPORTS | FIND LEARNING |      | ⊵¹ ( | 🗴 🟳 🕑 Adn |
|--------------------------------|-------------|---------------------|--------------------|------|---------|---------------|------|------|-----------|
| Search courses Q               | L           |                     |                    |      |         |               |      |      |           |
| A Navigation                   | -           |                     |                    |      |         |               |      |      |           |
| Dashboard                      | 🛞 Dashboard | / Overall LeaderBoa | rd                 |      |         |               |      |      |           |
| <ul> <li>Home</li> </ul>       | Querell     |                     |                    |      |         |               |      |      |           |
| <ul> <li>Site pages</li> </ul> | Overall     | eaderboard          | a                  |      |         |               |      |      |           |
| <ul> <li>My courses</li> </ul> | Export      |                     |                    |      |         |               |      |      |           |
| <ul> <li>Rewards</li> </ul>    | Rank        | Fullname            | •                  |      | Score   | Job           | Role | Depa | rtment    |
| Leaderboard                    | 1           | Vaibhav N           | /lehta             | (    | 15      | NA            |      | NA   |           |
| <ul> <li>Report</li> </ul>     | 2           | charmi sh           | ah                 |      | 8       | NA            |      | NA   |           |
|                                |             |                     |                    |      |         |               |      |      |           |

You are logged in as Admin User Log out

# Video Conferencing in LMS

A step by step guide for utilizing the Big Blue Button functionality for using video conferencing session through LMS

To access the video conferencing functionality, follow the steps given below:

1. Click on Find Learning

indicated by 1

2. A dropdown will open, select **Courses** indicated by 2 as below
3. Courses page will open. Select **Quality Manual** from the below
screen

**METROP** ⊠ () μ 🚺 TestUser User FIND LEARNING ≣ HOME DASHBOARD RECORD OF LEARNING COURSES 2. Search courses Q PROGRAMS Metropolis 🚠 Navigation Dashboard Dashboard / Courses / Search Home Search Courses: 5 records shown Site pages Clear Search Search Filter by My courses by Leaderboard Type 🚯 Site Home **Course Name** Content E-learning (5) Start date Blended (0) 6 🛛 🖓 🖹 🐶 🖻 18 May 2018 Routine Venipuncture Seminar (0) 🚯 🗟 🖓 🗗 🗋 💼 18 Apr 2018 () Quality Manual 3. Content 🚯 🗔 Q 🍢 💼 18 Apr 2018 OA Induction 📄 📑 Assignment (0) 🔲 🕞 BigBlueButtonBN (3) 🕞 🗔 Q 🕏 💼 10 Apr 2018 New POSH 🔲 📓 Book (0) P/ 🖻 Certificate (4) 10 Apr 2018 New Microsoft Excel 📄 🗩 Chat (0) 🔲 \Lambda Seminar (0) Ims.metropolis.healthcare/shezar/coursecatalog/courses.php

It will redirect you to new page. Click on **Demo session** to start new session.

#### QUALITY MANUAL

🚯 Dashboard / Main Category / Quality Manual

General News forum Demo session Quality Manual 0 ₽,∕ Assessment on Quality Manual 0 \_<u>p</u> Certificate on Quality Manual Not available unless: The activity Assessment on Quality Manual is marked complete A Video 

Your progress 👔

It will redirect you to next page. Click on **Join session** to start new session.

You can view the recording of the previous sessions. Click on the link, a video will start play.

| METROP ULS<br>The Pathology Specialist    |                           | ARD RECORD OF LEARNING FIND                                  | LEARNING    |                                | 7 4 D | ) 🕕 TestUser User |
|-------------------------------------------|---------------------------|--------------------------------------------------------------|-------------|--------------------------------|-------|-------------------|
| Search courses Q                          |                           |                                                              |             |                                |       |                   |
| 🗄 Navigation 🗧                            | Quality Manua             | l                                                            |             |                                |       |                   |
| Dashboard                                 | 🚯 Dashboard / Main Categ  | gory / Quality Manual / General / De                         | mo session  |                                |       |                   |
| <ul><li>Home</li><li>Site pages</li></ul> | Demo session              | Demo session                                                 |             |                                |       |                   |
| <ul> <li>Current course</li> </ul>        | This conference room is a | This conference room is ready. You can join the session now. |             |                                |       |                   |
| ✓ Quality Manual                          |                           | _                                                            |             |                                |       |                   |
| <ul> <li>Participants</li> </ul>          | Join session              |                                                              |             |                                |       |                   |
| <ul> <li>Badges</li> </ul>                | Recordings                |                                                              |             |                                |       |                   |
| <ul> <li>General</li> </ul>               | Recording                 | Activity                                                     | Description | Date                           |       | Duration          |
| Q News forum                              | presentation              | Demo session                                                 |             | Wed, 18 Jul 2018, 12:52 PM IST | 7     | 1                 |
| Demo session                              | L.                        | de la como de                                                |             |                                | _     |                   |
| 🖻 Quality Manual                          | s                         | ession REC                                                   |             |                                |       |                   |
| Assessment on Quality<br>₽√Manual         | -                         |                                                              |             |                                |       |                   |
| ∎ Video                                   |                           |                                                              |             |                                |       |                   |
| <ul> <li>My courses</li> </ul>            |                           |                                                              |             |                                |       |                   |
| <ul> <li>Leaderboard</li> </ul>           |                           |                                                              |             |                                |       |                   |
| <ul> <li>Site Home</li> </ul>             |                           |                                                              |             |                                |       |                   |

You must have adobe flash player plugin installed in your browser. If you have Adobe flash player installed in your system, the page shown below will appear. Click on the icon to enable flash player.

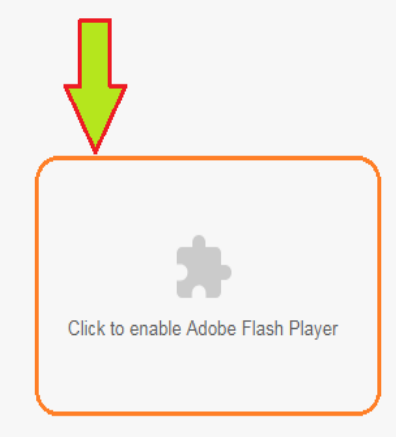

A pop-up will open. Click on allow to run flash. In case, if no pop-up is showing nor moving to next screen, then check the address bar of your browser. A red cross might be there to indicate that the browser has blocked the pop-up message. Click the red cross and select always allow.

| install.blindsidenetworks.com wants t | • × |
|---------------------------------------|-----|
| 🖈 Run Flash                           |     |
| Allow Bloc                            | k   |

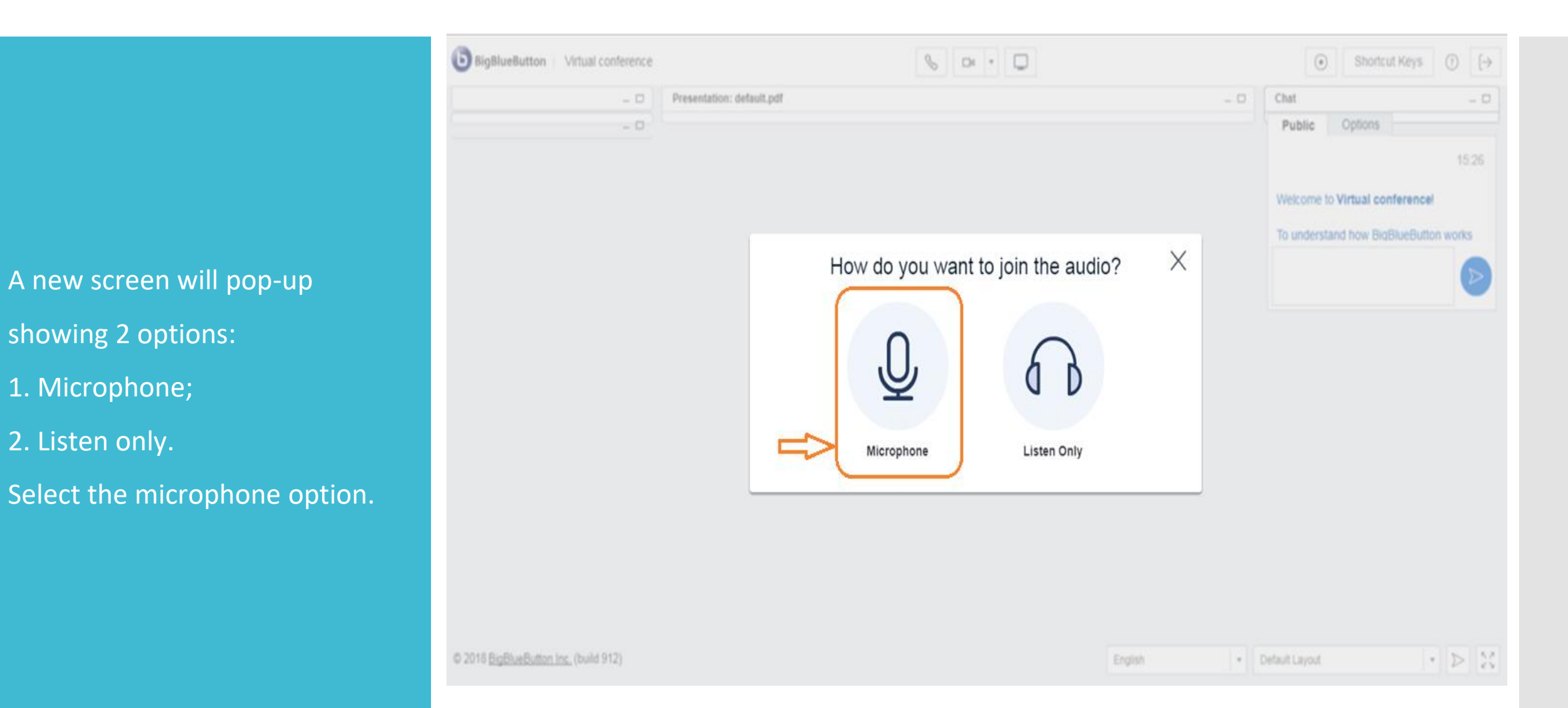

A new screen will pop-up asking the permission for using microphone. Click on **allow.** You must have plugged-in your earphones in your PC to use microphone.

| BigBluer    install.blindsidenetworks.com wants to     Vse your microphone                                          | <ul> <li>Shortcut Keys</li> <li>(→</li> </ul> |
|----------------------------------------------------------------------------------------------------|-----------------------------------------------|
| Allow Block<br>Chrome Microphone Permissions<br>Click Allow to give Chrome<br>permission to use your<br>microphone. | Chat                                          |
|                                                                                                    |                                               |
|                                                                                                    |                                               |
| © 2018 <u>BigBlueButton Inc.</u> (build 879)                                                                        | English 🔹 Default Layout 🔹 ▷ 😒                |

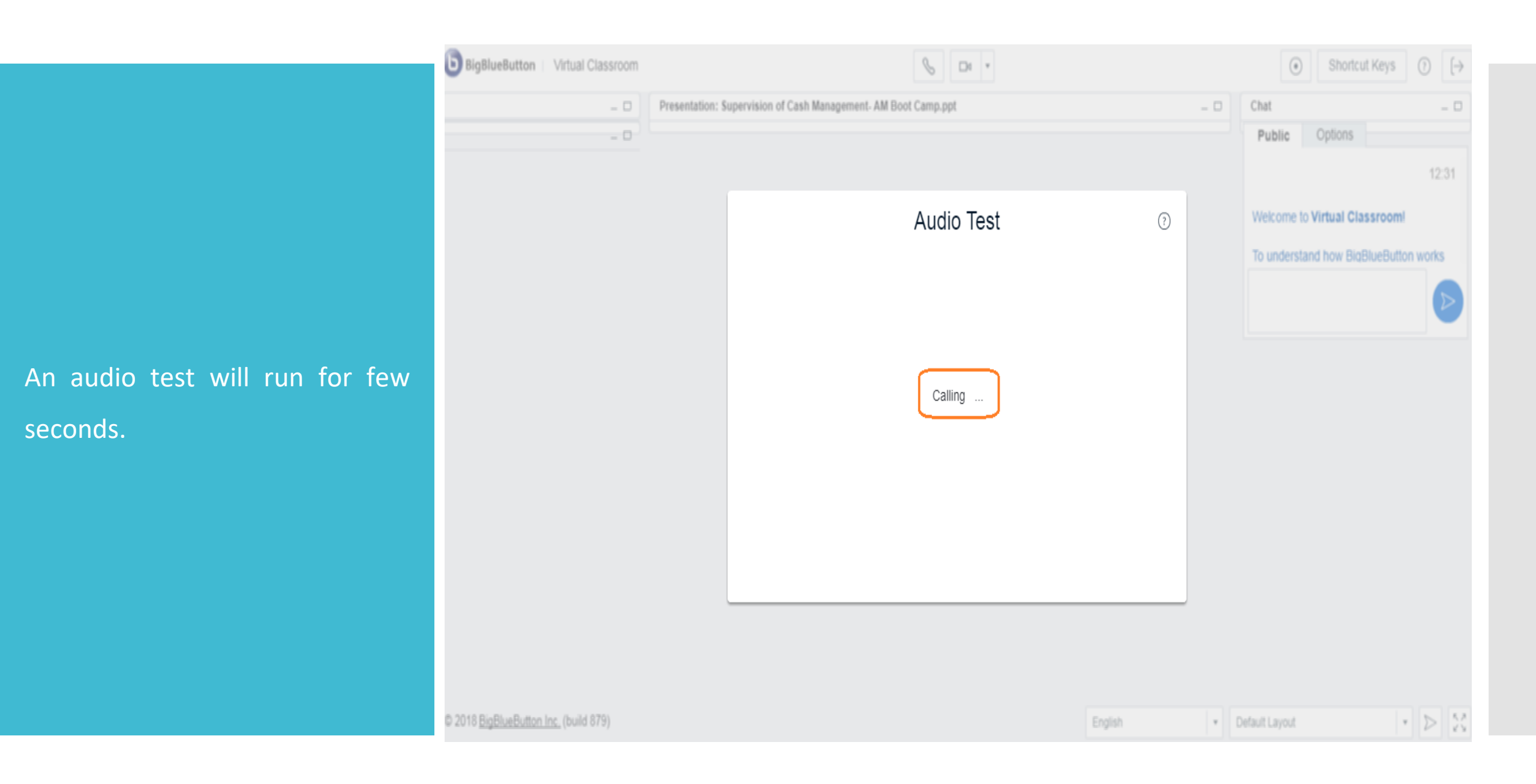

It will ask you to use camera, click on **Allow.** To check your microphone is working fine or not, speak in to your mic and see if the bar shown in below screen is moving or not. Click on **Next.** 

| BigBluerinstall.blindsidenetworks.com wants to | × 🕓 🕞 •                                                    |     | Shortcut Keys     ()                                                   | •     |
|------------------------------------------------|------------------------------------------------------------|-----|------------------------------------------------------------------------|-------|
| Allow Block                                    | ision of Cash Management- AM Boot Camp.ppt                 | - 0 | Chat – C<br>Public Options                                             | ]     |
|                                                | Audio Test                                                 | D   | Welcome to Virtual Classroom!<br>To understand how BigBlueButton works |       |
|                                                | Use a headset with a microphone for best audio experience. | 6   |                                                                        |       |
| © 2018 BigBlueButton Inc. (build 879)          | () English                                                 | *   | Default Layout                                                         | R, 71 |

An echo test will run. You need to speak few words and check if you can hear it back. Click on **yes**, if the test is pass, otherwise click **No**.

| BigBlueButton   Virtual Classroom | See -                                                                                | <ul> <li>Shortcut Keys</li> <li>(→</li> </ul>                             |
|-----------------------------------|--------------------------------------------------------------------------------------|---------------------------------------------------------------------------|
| - D<br>- D                        | Presentation: Supervision of Cash Management- AM Boot Camp.ppt                       | Chat – D Public Options                                                   |
|                                   | Audio Test 3                                                                         | 12:31 Welcome to Virtual Classroom! To understand how BigBlueButton works |
|                                   | Use a headset with a microphone for best audio experience.                           |                                                                           |
|                                   | If you are using a headset (or earbuds), you should hear the audio from your headset |                                                                           |
|                                   | audio?                                                                               |                                                                           |

New pop-up will be shown, to allow you record the meeting. Click on **OK**.

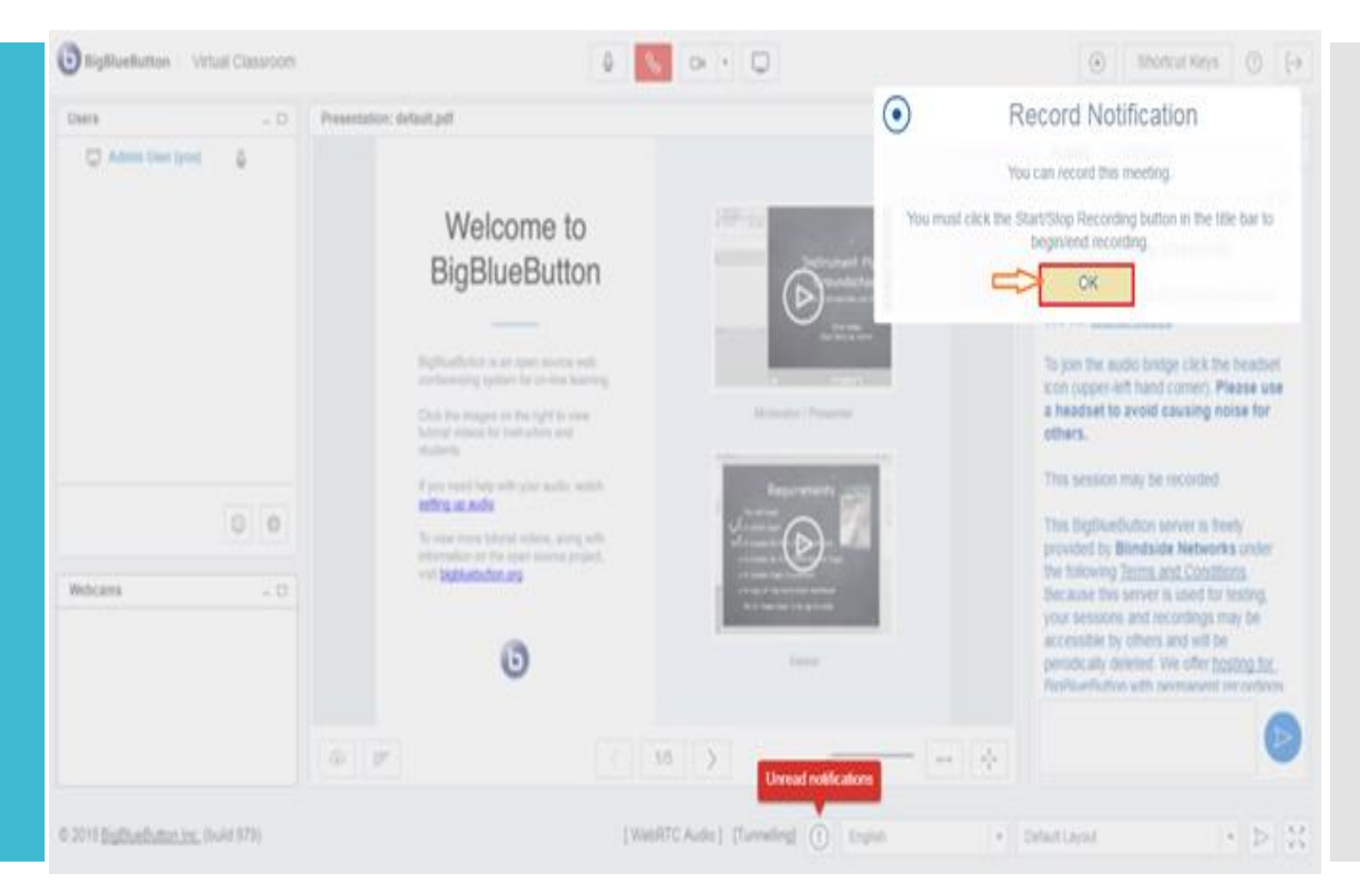

Start session 3 Share your PC 8.Mute/Unmute BigBlueButton | Virtual Classroom Ū Ŷ Shortcut Keys ۲  $\rightarrow$ rec here Screen A screen with multiple features will Logout 5 Share your Users \_ 🗆 Presentation: default.pdf - 0 Chat 1. Audio enable webcam Options disable Public Admin User (you) l appear: For One to one Chat, click here... 7. A Second 1 Amount 2 A Second 2 A C M Welcome to Enable/ disable the audio while 1. List of active Welcome to Virtual Classroom! BigBlueButton Instrument Flying Users can be undschool the conference going-on To understand how BigBlueButton works seen here see our tutorial videos. Save Bane As Collins Only this portion of 2. Share your webcam BigBlueButton is an open source web To join the audio bridge click the headset screen would be conferencing system for on-line learning. icon (upper-left hand corner). Please use shared with other Share your PC screen a headset to avoid causing noise for Moderator / Presenter Click the images on the right to view tutorial videos for instructors and others. members students. Chat with active users This session may be recorded. If you need help with your audio, watch Requirements ٢ 欲 This BigBlueButton server is freely 5. Share the whiteboard Yes/No , along with provided by Blindside Networks under True/False rce project, the following Terms and Conditions. Upload presentation Webcams \_ 🗆 A/B Because this server is used for testing. All of these read to be up-fo-date. Start a your sessions and recordings may be A/E/C Shared webcam accessible by others and will be Poll View list of active users N/B/C/D Viewer perodically deleted. We offer hosting for BigBlueButton with permanent recordings A/B/C/D/E Mute/ Unmute the session Maximize the preview A/B/C/D/E/F Type your text here... B 1 1/5Custom Poll 9. Take a Poll Select layout and apply to 5. Click here to share © 2018 BigBlueButton Inc. (build 879)6. Click here to upload all active members [WebRTC Audio ] English vour Whiteboard Presentation

3.

4.

6.

7.

8.

Share whiteboard: Click on the right headed arrow highlighted in below screen to open a white paper. Only the white board portion of your screen will be shared with active members.

| <b>BigBlueButton</b>   Virtual Classroom |                                                 |         | ( Shortcut Keys                                                                   | ⑦ [→                |
|------------------------------------------|-------------------------------------------------|---------|-----------------------------------------------------------------------------------|---------------------|
| Users _ D                                | Presentation: default.pdf -                     | - 🗆 🔽 C | hat                                                                               | - 0                 |
| Admin User                               |                                                 |         | Public Options                                                                    |                     |
| 🗖 Admin User (you) 🖉                     | You can draw shapes, write your text here       |         |                                                                                   | 13:16               |
|                                          |                                                 | V<br>T  | Velcome to Virtual Classroom!                                                     | works               |
|                                          |                                                 | s       | ee our <u>tutorial videos</u> .                                                   |                     |
|                                          |                                                 | T<br>io | o join the audio bridge click the h<br>con (upper-left hand corner). <b>Ple</b> a | eadset<br>ase use   |
|                                          |                                                 | a       | headset to avoid causing nois<br>others.                                          | e for               |
|                                          |                                                 | Т       | his session may be recorded.                                                      |                     |
|                                          |                                                 | т<br>p  | This BigBlueButton server is freely<br>provided by Blindside Networks             | y<br>under          |
| Webcams _ D                              |                                                 | ti      | he following <u>Terms and Condition</u><br>Because this server is used for ter    | <u>s</u> .<br>stina |
|                                          |                                                 | у       | our sessions and recordings may                                                   | / be                |
|                                          |                                                 | p       | perodically deleted. We offer hosti                                               | ng for              |
|                                          | (this slide left blank for use as a whiteboard) | F       | BidBlueButton with permanent rec                                                  | ordinas             |
|                                          |                                                 | ÷       |                                                                                   | $\triangleright$    |
| © 2018 BigBlueButton Inc. (build 879)    | [WebRTC Audio ] English                         | • Defa  | ult Layout 🗸                                                                      |                     |

A tool box is given at the right side of the whiteboard. Only the moderator can see the tool box. You can select any tool from that to draw different shapes and write text. You can also allow multi user drawing, by clicking on the icon highlighted in below screen. With multiuser drawing enabled, students can also use the toolbox.

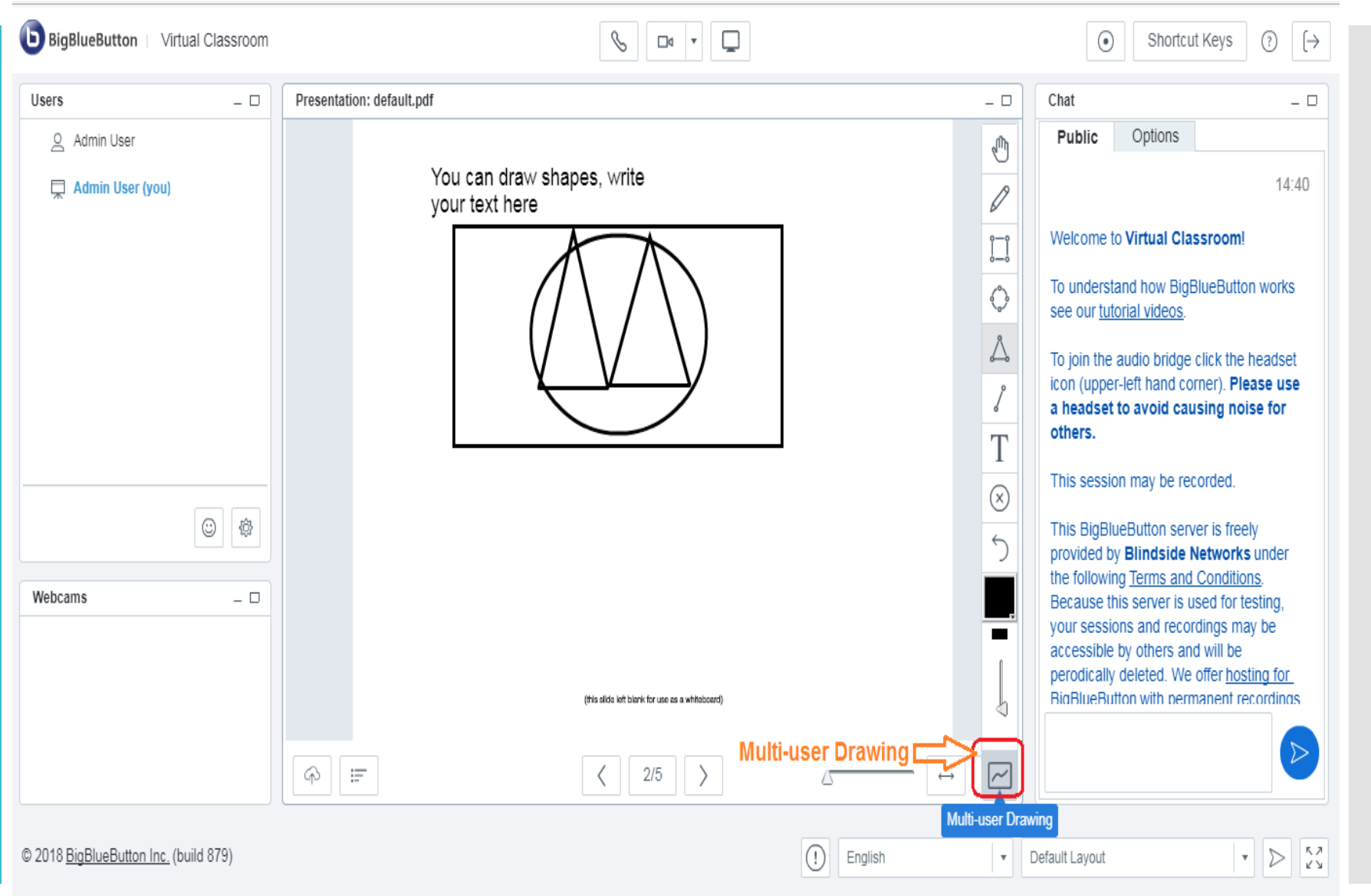

Screen share: you can share your screen with active users by clicking on icon highlighted in the upper side of the below screen. You must have updated version of java installed on your machine to use this feature. Click on Start

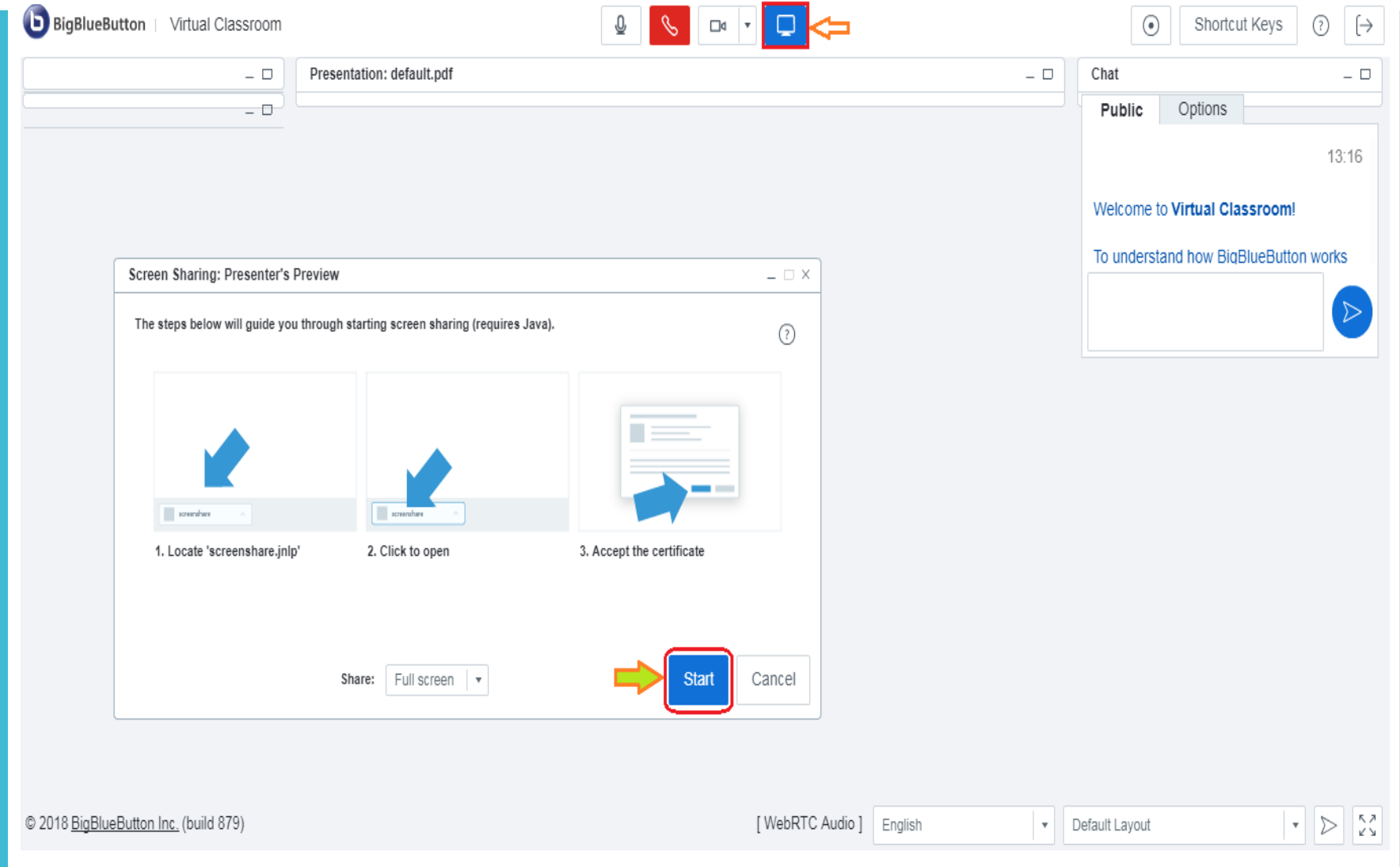

Clicking on start, will download the **screenshare.Jnlp** file. Locate & open the file and accept the certificate.

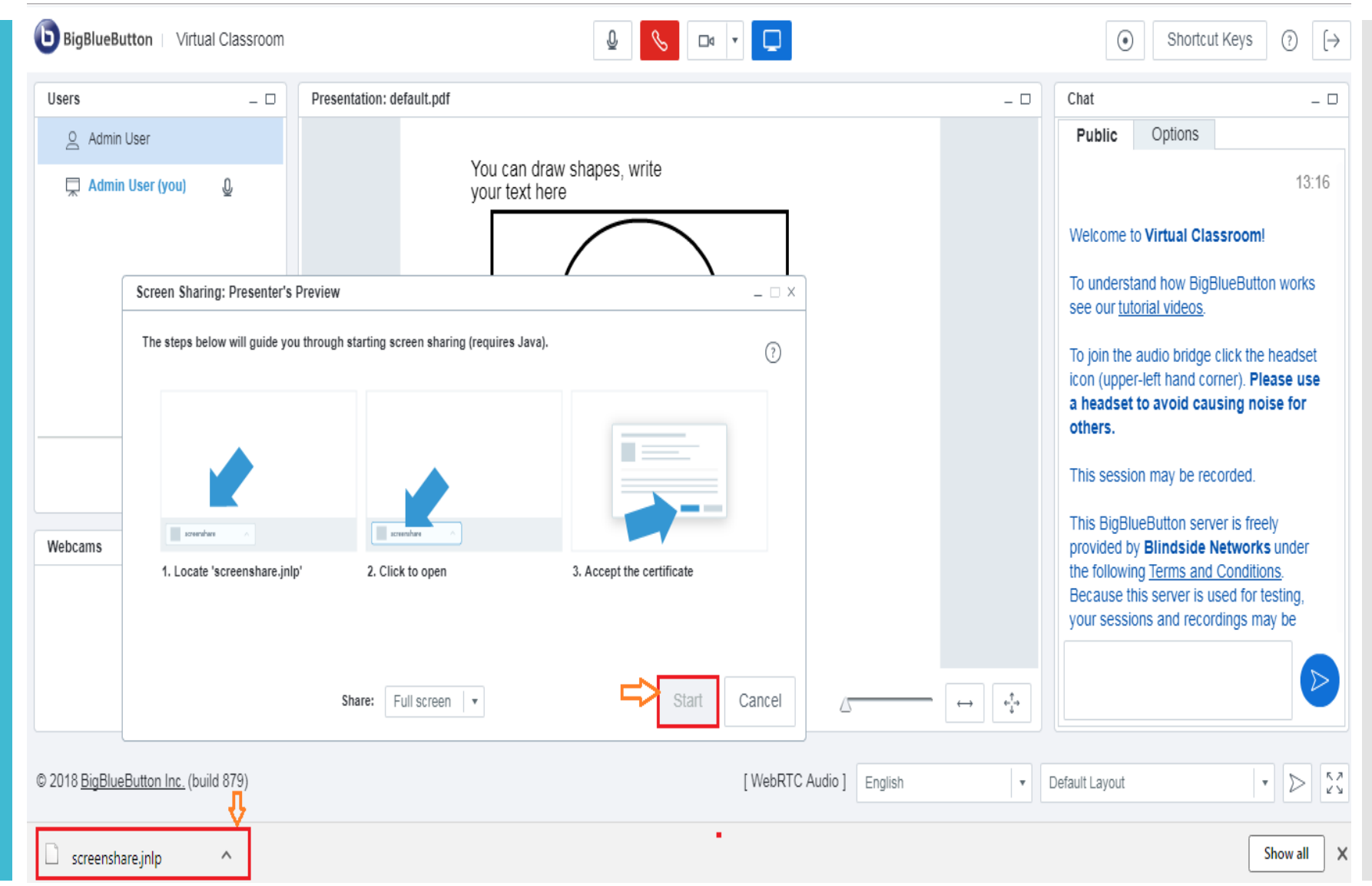

Upload presentation: you can upload your presentation file here and can present it to multiple active users. The file can be in any format. Click on icon highlighted in lower part of the below screen.

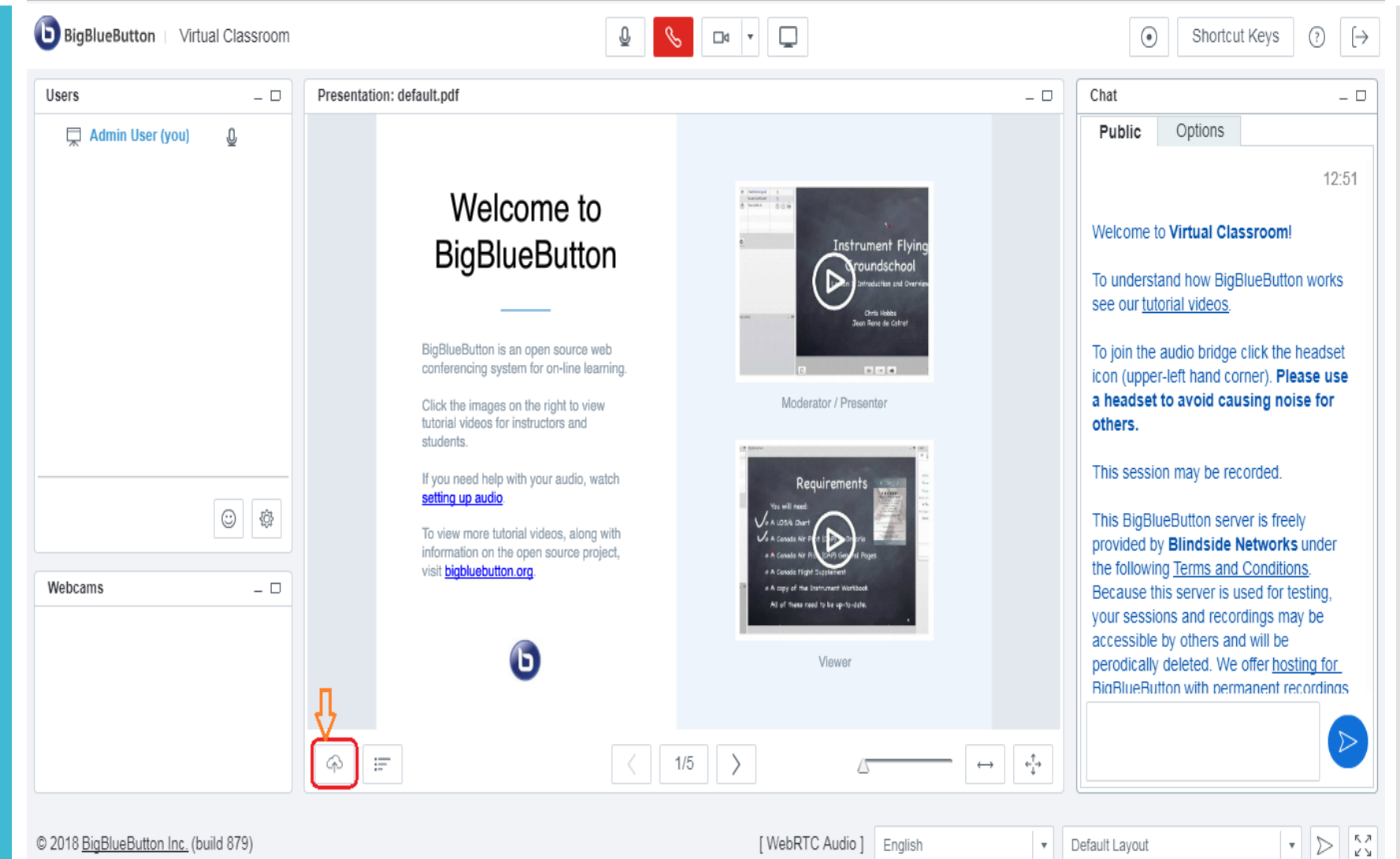

A pop-up will open, select the presentation file from here. Click on **select file.** 

| BigBlueButton   Virtual Classroom     |                                                                               |     | <ul> <li>Shortcut Keys</li> <li>(→</li> </ul>                                                                                                    |
|---------------------------------------|-------------------------------------------------------------------------------|-----|----------------------------------------------------------------------------------------------------|
| Users _ D Present                     | tion: default.pdf                                                             | - 0 | Chat _ D                                                                                                    |
| <u>Q</u> Admin User                   |                                                                               |     | Public Options                                                                                                    |
| 💭 Admin User (you) 🖉                  | Add Files to Your Presentation $	imes$                                        |     | 13:16                                                                                                    |
|                                       | You can upload any Office or Portable Document Format (PDF) document. For the |     | Welcome to Virtual Classroom!                                                                                                    |
|                                       | best result we recommend uploading a PDF.                                     |     | To understand how BigBlueButton works<br>see our tutorial videos.                                                                                                    |
|                                       | No file selected Select File > Upload                                         |     | To join the audio bridge click the headset                                                                                                    |
|                                       | Enable download of presentation                                               |     | icon (upper-left hand corner). Please use<br>a headset to avoid causing noise for<br>others.                                                                                                    |
|                                       |                                                                               |     | This session may be recorded.                                                                                                    |
| Webcams _ D                           | default.pdf Show                                                              |     | This BigBlueButton server is freely<br>provided by Blindside Networks under<br>the following <u>Terms and Conditions</u> .<br>Because this server is used for testing,<br>your sessions and recordings may be<br>accessible by others and will be<br>perodically deleted. We offer <u>hosting for</u> .<br>RinRlueRutton with permanent recordings |
| \$                                    |                                                                               | -   |                                                                                                    |
| © 2018 BigBlueButton Inc. (build 879) | [WebRTC Audio ] English                                                       | *   | Default Layout 🔹 🔊                                                                                                    |

Your file will be selected. You need to upload the file by clicking **Upload** button.

| Ado                                                                                                    | d Files to Your Presentation | < |  |  |  |
|----------------------------------------------------------------------------------------------------|------------------------------|---|--|--|--|
| You can upload any Office or Portable Document Format (PDF) document. For the best result we recommend uploading a PDF. |                              |   |  |  |  |
| Test File.docx                                                                                                    | Select File > Upload         |   |  |  |  |
| default.pdf                                                                                                    | Show                         |   |  |  |  |

If you have uploaded the file of extension other than PPT, it will convert the file first before starting the presentation.

## Add Files to Your Presentation

Progress: Upload completed. Please wait while we convert the document.

| LOADING 0%  |  |
|-------------|--|
| default.pdf |  |
|             |  |
|             |  |
|             |  |

RespondtoPoll:When moderator will ask for thePoll, it will appear on yourscreen. It is highlighted in thebeside screen. Click on the Yes/No to vote your poll.

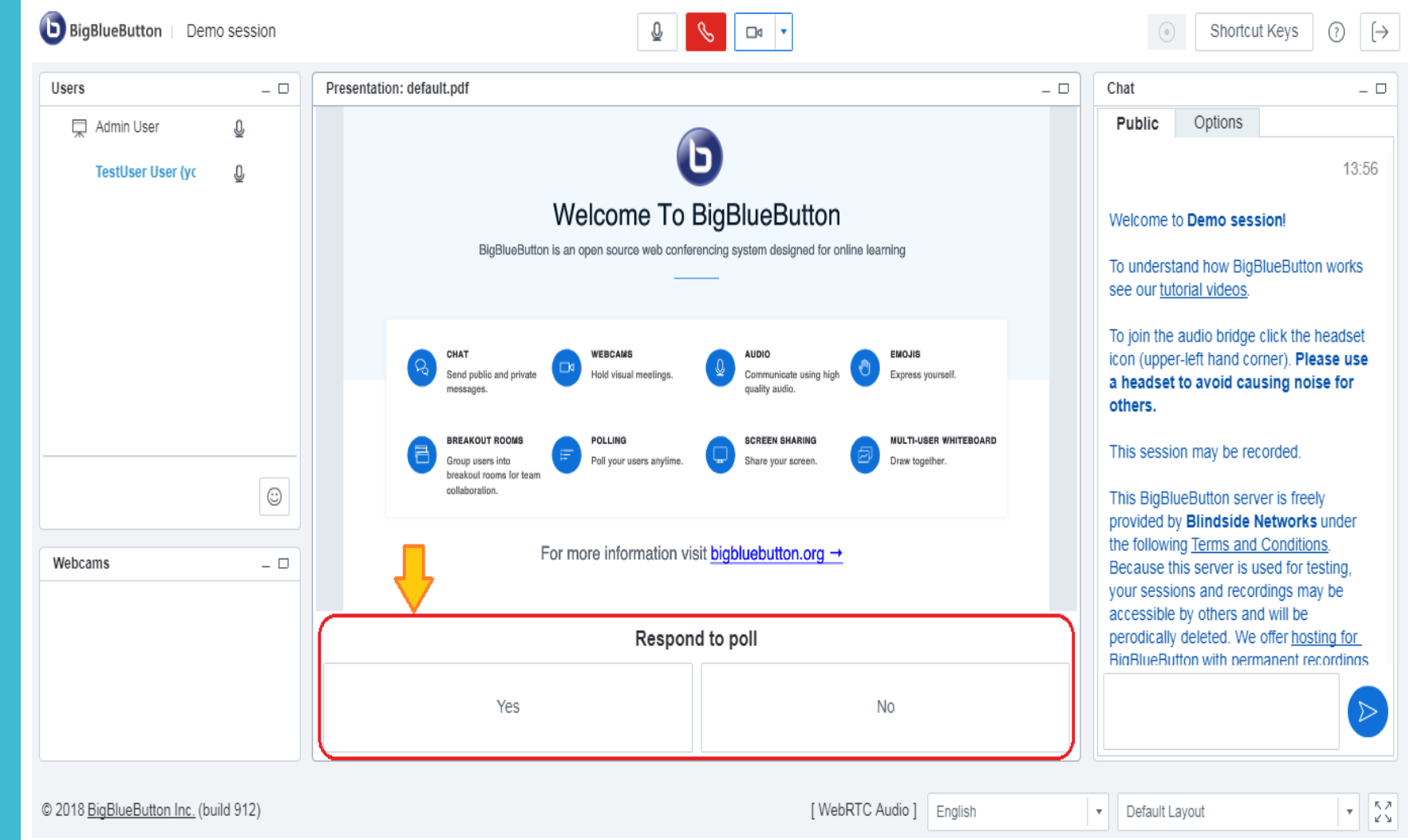

Chat functionality: You can chat in two ways; Public Chat and Personal Chat. For Public Chat, you just need to type your message in the text area of the below screen and click **Enter**. The message will get appear on the chat panel of all the active participants of the session.

| Chat                     |                             | _ 🗆              |
|--------------------------|-----------------------------|------------------|
| Public                   | Options                     |                  |
| Admin Use<br>Hello Folks | Г<br>S,                     | 14:49            |
| Admin Use<br>Hello Folks | er ≗<br>s This is a test me | 15:00<br>essage. |
| TestUser U<br>Hello Sir  | ser<br>How are you?         | 15:20            |
|                          |                             |                  |
|                          |                             |                  |
|                          |                             |                  |
|                          |                             |                  |
|                          |                             |                  |
| Hello Sir., H            | How are you?                |                  |
|                          | ,                           |                  |

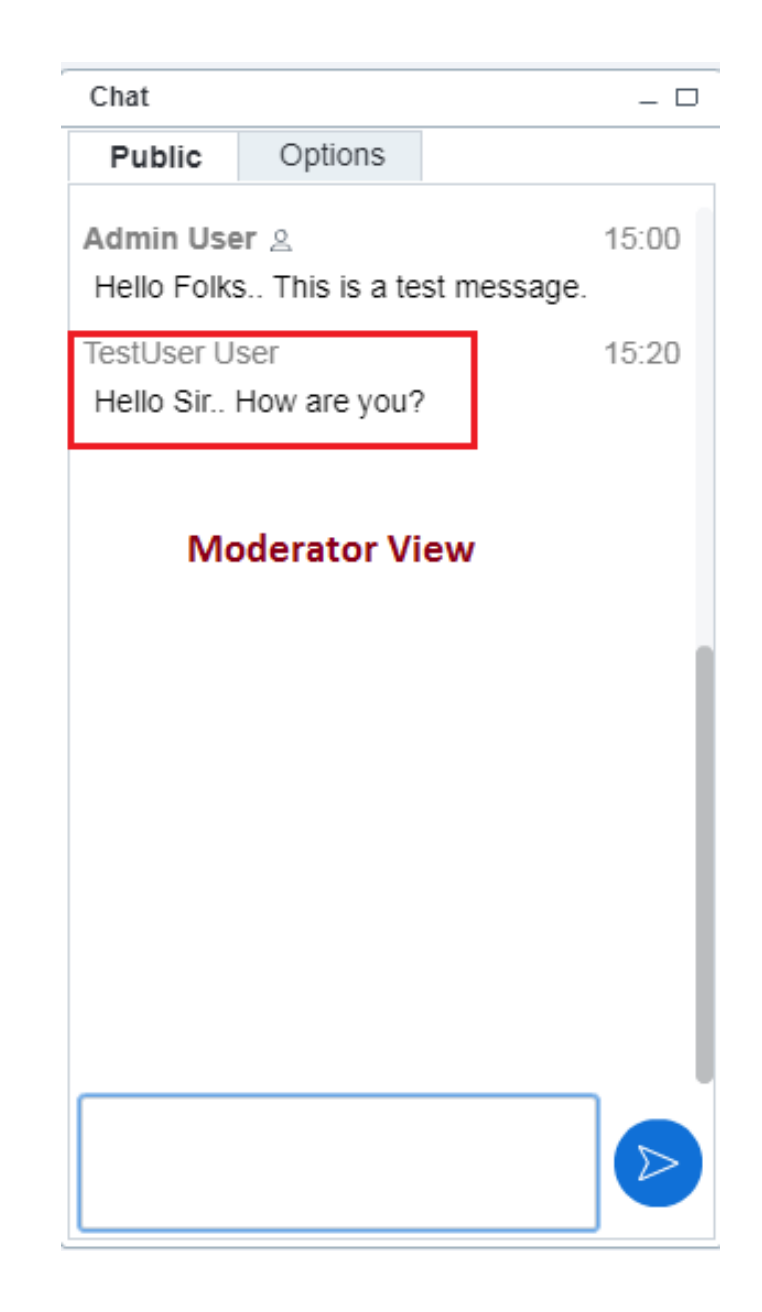

#### **Private Chat:**

- For Private chat, Click on Options and select the participant from the list. Here, we select Admin User.
- You can see in second screen.
- The message can be written like
- this and press Enter to send.

| Chat                                   |                   | _ 🗆    |  |  |  |  |  |  |  |
|----------------------------------------|-------------------|--------|--|--|--|--|--|--|--|
| Public                                 | Options           |        |  |  |  |  |  |  |  |
| Select a person to chat with privately |                   |        |  |  |  |  |  |  |  |
| Admin User                             |                   |        |  |  |  |  |  |  |  |
| TestUser User                          |                   |        |  |  |  |  |  |  |  |
|                                        |                   |        |  |  |  |  |  |  |  |
|                                        |                   |        |  |  |  |  |  |  |  |
|                                        |                   |        |  |  |  |  |  |  |  |
|                                        |                   |        |  |  |  |  |  |  |  |
| Chat Op                                | otions            |        |  |  |  |  |  |  |  |
| Chat Me                                | essage Font Size  | 8 14 ▼ |  |  |  |  |  |  |  |
| Audible                                | Chat Notification | n 🗆    |  |  |  |  |  |  |  |
| Public C                               | hat Options       | ) î    |  |  |  |  |  |  |  |
|                                        |                   |        |  |  |  |  |  |  |  |
|                                        |                   |        |  |  |  |  |  |  |  |

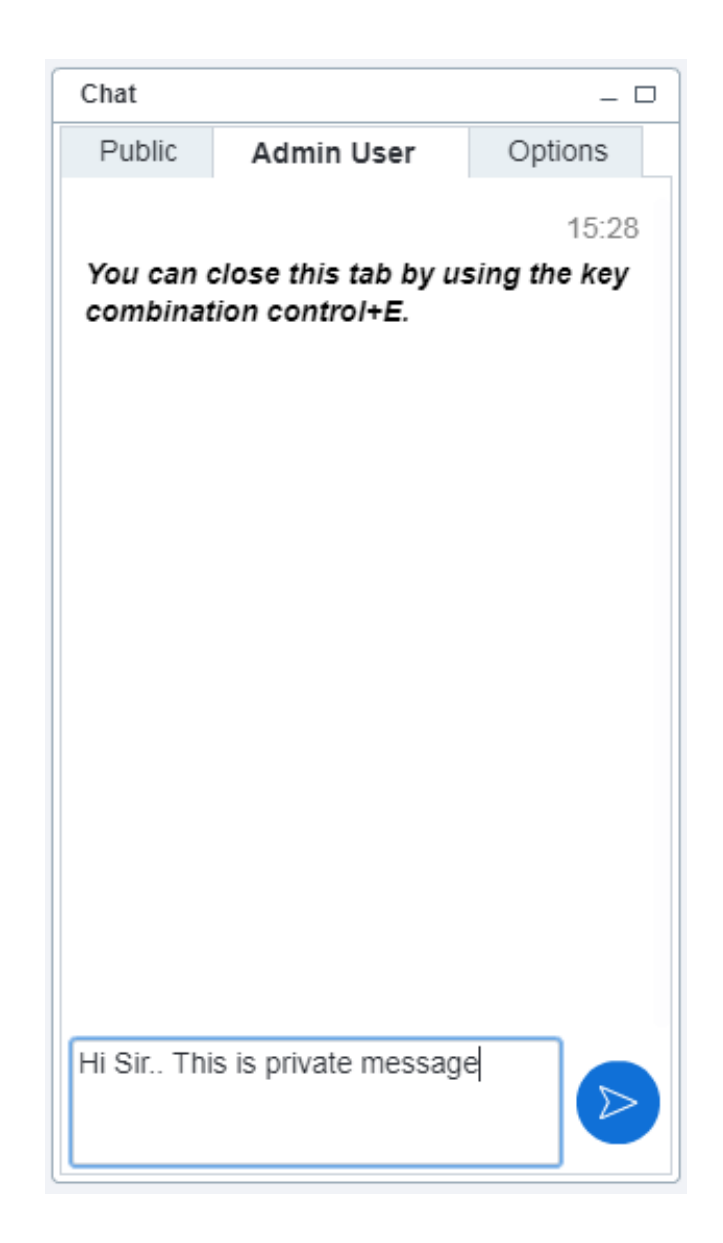

### Shortcut Keys:

To view shortcut keys, Click on the icon located in the right upper corner of the screen.

| <b>BigBlueButton</b>   Dem           | o session |                          |                                                                     | Q <                                     |                |         | Shortcut Keys                 | s ? [→       |
|--------------------------------------|-----------|--------------------------|---------------------------------------------------------------------|-----------------------------------------|----------------|---------|-------------------------------|--------------|
| Users                                | _ 🗆       | Presentation: default.pd | ¢                                                                   |                                         |                | - 0     | Chat                          | _ 🗆          |
| Admin User                           | ,Q,       |                          | Shortcut Keys                                                       |                                         | _ 🗆 ×          |         | Public Admin User             | Options      |
| *                                    | ×         |                          | Global shortcuts 🔹                                                  |                                         |                |         |                               |              |
| TestUser User (yc                    | 0         |                          | The full list of shortcuts are only supported in Internet Explorer. |                                         |                |         | Vers een eleen this tek kurr  | 15:28        |
|                                      |           |                          | Shortcut                                                            | Function                                |                |         | combination control+E.        | sing the key |
|                                      |           |                          | control+Minus                                                       | Minimize current window                 |                |         | TestUser User                 | 15:32        |
|                                      |           |                          | control+Plus                                                        | Maximize current window                 |                |         | Hi Sir This is private messag | e            |
|                                      |           |                          | control+shift+O                                                     | Focus out of the Flash window           |                |         |                               |              |
|                                      |           |                          | control+shift+1                                                     | Move focus to the Users window          |                |         |                               |              |
|                                      |           |                          | control+shift+2                                                     | Move focus to the Webcam window         |                |         |                               |              |
|                                      |           | СНАТ                     | control+shift+3                                                     | Move focus to the Presentation window   |                |         |                               |              |
|                                      |           | Send pul                 | control+shift+4                                                     | Move focus to the Chat window           |                |         |                               |              |
|                                      |           |                          | control+shift+5                                                     | Move focus to the Closed Caption window |                |         |                               |              |
|                                      | 0         | BREAKO                   | control+shift+B                                                     | Open webcam sharing window              |                | TEBOARD |                               |              |
|                                      |           | Group us<br>breakout     | control+shift+H                                                     | Open/focus to shortcut help window      |                |         |                               |              |
| Webcams                              | _ 🗆       | collabora                | control+shift+L                                                     | Log out of this meeting                 |                |         |                               |              |
|                                      |           |                          | control+shift+R                                                     | Raise your hand                         |                |         |                               |              |
|                                      |           |                          | control+shift+K                                                     | Breakout rooms window                   |                | 100%    |                               |              |
|                                      |           |                          | control+shift+M                                                     | Mute and Unmute your microphone         |                | 0%      |                               |              |
|                                      |           |                          | control+shift+A                                                     | Mute everyone but the Presenter         |                |         |                               |              |
|                                      |           |                          | control+shift+l                                                     | Focus the chat input field              |                |         |                               |              |
|                                      |           |                          |                                                                     |                                         |                |         |                               |              |
| © 2018 <u>BigBlueButton Inc.</u> (bu | ild 912)  |                          |                                                                     | [ WebRTC A                              | Audio] English | 1       | ▼ Default Layout              | * K A<br>K S |